## **Hopper Update**

## Instructions

Rev. 1.02

## **GETTING STARTED:**

**1**. Before installing the software, verify that your PC includes the Framework 3.5 from Microsoft. If not, download it from the web.

If the PC does not contain drivers for the programming interface (driver file Silicon Lab), please download them: they are supplied with the CD-kit software programming, or can be downloaded from the Download section of <u>www.alberici.net</u>, under the heading 'programming kit' / 'Driver universal kit'.
 Copy the "Aggiornamento-UpdateAlberici v. 6.n.zip" application file to your desktop PC, then unzip the desktopfiles it contains.

4. Copy the "Hopper-CD-S11-KID-monomoneta.alb" file to your desktop.

5. To carry out the update, you will need eiter A) the grey USB dongle/key with wire cable 4p/ 10p (cod. K-P2C-000001 or K-P2C-000003) provided with red and black wires for external 24 Vdc power supply, or else the B) full programming kit: K-P10-000009:

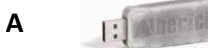

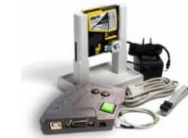

B

Please follow leads A) or B) below, according to the programming interface that you are using.

A) USB-CCTALK PROGRAMMING DONGLE

A1- Insert the dongle/key on a USB port of the PC, and prepare the cable 4p/ 10p on the 4p socket of the dongle. Do not connect it yet to the hopper connector.

A2- Supply +24V power to the dongle/key through red (+) and black (-) wires.

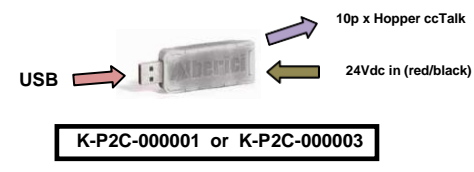

A3- Check the COM port to which the PC detects the programming interface (check your PC: Control Panel / Device Manager); insert the correct port number.

A4- Launch the application " Aggiornamento-UpdateAlberici v. 6.n.zip". The below window will appear:

| 🛕 Aggiornamento Schede v3.8  | _ X                         |
|------------------------------|-----------------------------|
| Abilita aggiornamento veloce | Passa al collaudo<br>Hopper |
| Apri porta senide > 1        |                             |
| START                        |                             |
|                              | ×                           |

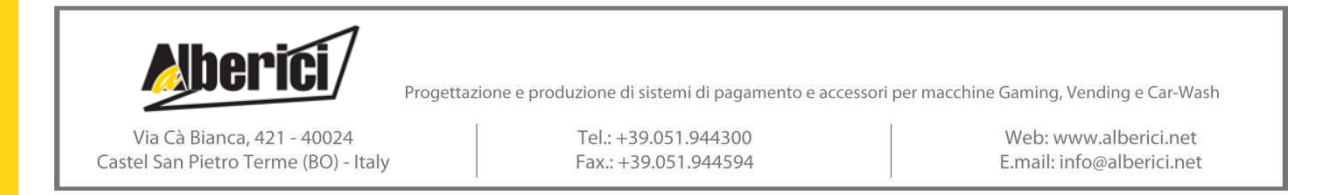

The following prompt shall also appear:

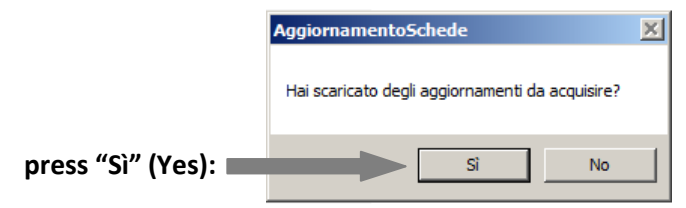

Press "No" if you want to use a previously downloaded firmware.

A5- The navigation window will appear automatically. Navigate up to the folder where you saved the update file ("Hopper-CD-S11-KID-monomoneta.alb"), and select it. Then press the "Apri (Open)" button to confirm the selected file.

| rganizza 🔻 Nuova cartella          |                                          |                  | - 💷 🗧 🌘          |
|------------------------------------|------------------------------------------|------------------|------------------|
| 🛉 Preferiti 🗕                      | Nome *                                   | Ultima modifica  | Тіро             |
| 🔟 Desktop                          | 👢 Aggiornamento Schede Alberici v3.8.alb | 5/2014 12:42     | Cartella di file |
| )a Download                        | L Files                                  | 24/06/2014 15:39 | Cartella di file |
| 📚 Risorse recenti                  | L LOG                                    | 24/06/2014 15:38 | Cartella di file |
| Raccolte                           | Hopper-CD-S11-KID-monomoneta             | 24/06/2014 15:32 | File ALB         |
| Documenti                          | - · · · · · · · · · · · · · · · · · · ·  |                  |                  |
| s Immagini                         | (1)                                      |                  |                  |
| 🔳 Musica                           | (1)                                      |                  |                  |
| Judeo                              | 1                                        |                  |                  |
| Computer                           |                                          |                  |                  |
| bisco locale (C:)                  |                                          |                  |                  |
| Marketing (\\SERVER) (S:)          |                                          |                  | (2)              |
| Commerciale Estero (\\SERVER) (T:) |                                          |                  |                  |
| 🛫 listini (\\server) (U:)          |                                          |                  |                  |
| Nome file:                         |                                          | File (*          | 1                |

A6- The program will transfer the file name in the portfolio, and ask you if other files need to be downloaded. Choose "No"

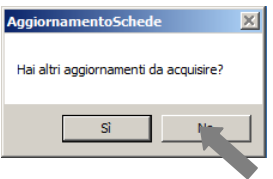

A7- Make sure the COM PORT appearing next to the button "Open serial port" is correct, as explained in section A3). If necessary, enter the correct port number (ex .: 3).

A8- Press button "Apri porta seriale (Open serial port)", and the lower part of the window will confirm that the port is correctly open:

| 🍐 Aggiornamento Schede v3.8                                                    |                             | 1 | & Aggiornamento Schede v3.8 |                             | _ = ×                 |
|--------------------------------------------------------------------------------|-----------------------------|---|-----------------------------|-----------------------------|-----------------------|
| Abilita aggiomamento veloce                                                    | Passa al collaudo<br>Hopper |   | Abilta aggiornamento veloce | Passa al collaudo<br>Hopper | <b>Nberici</b>        |
| Apriporta seriale > 3<br>Lista degli attoca:<br>P Hopper-CD-S11-KID-monomoneta |                             |   | An porta senie > 3          |                             |                       |
| START                                                                          |                             |   | START                       |                             |                       |
|                                                                                | Poduci Aggiomamenti         |   | in use COM3                 |                             | Product Aggiornamenti |

A9- PLEASE PAY ATTENTION: *only now* the hopper must be powered at +24V through the red and black wires of the grey USB interface.

A10- Select the file and press "START": the program will automatically find address and type of hopper, and shall launch the update, using the compatible firmware from the ones available in the selected file:

| Aggiornamento Schede V3.8    |                             |                               | ^ |
|------------------------------|-----------------------------|-------------------------------|---|
| Abilita aggiomamento veloce  | Passa al collaudo<br>Hopper | <b>Aberici</b> <sup>®</sup> A |   |
| Apri porta seriale > 3       |                             |                               |   |
| Lista degli articoli:        |                             |                               |   |
| Hopper-CD-S11-KID-monomoneta |                             |                               |   |
|                              |                             |                               |   |
|                              |                             |                               |   |
|                              |                             |                               |   |
|                              |                             |                               |   |
|                              |                             |                               |   |
|                              |                             |                               |   |
|                              |                             |                               |   |
| START                        |                             |                               |   |
|                              |                             |                               |   |
|                              |                             |                               |   |
|                              |                             | <u> </u>                      | I |
|                              |                             |                               |   |
|                              |                             | 1                             |   |
|                              |                             | Produci Aggiomamenti          |   |
|                              |                             |                               |   |

A11- Against a yellow background, the monitoring window shows that the update is in progress. The status bar (blue) indicates the loading progress:

| Apri porta seriale         3           Lista degli articoli:         183         > 553122CAED2A92110900515100F698F9F60082F1ADDE00E725F66356488           Il da degli articoli:         183         > 553122CAED2A92110900515100F698F9F60082F1ADDE00E725F66356488           Il da degli articoli:         553122CAED2A92110900515100F698F9F6008250170ACF982CCA32822           Il da degli articoli:         553122CAED2A94710594017957108420C3996722170ACF982CCA32822           Il da degli articoli:         553122CAED2A9478344017957108420C399672107ACF982CCA32822           Il da degli articoli:         553122CAED27406734364017057108420C399672107ACF982CCA32822           Il da degli articoli:         553122CAED2740678404017057108420C398621070ACF982CCA32822           Il da degli articoli:         553122CAED27406784058410001679812084774726847111A414880593782246785087716282478478447847415140192789767818784312058479718420598778189784931097678342782           Il da degli articoli:         553122CAED27406743047531810506404875318710504048753077706667750567718673443056825977A7066           Il da degli articoli:         553122CB414404047531810506404875207770666775056201807474734           Il da degli articoli:         553122CB4144104047531810506404875207707666775056201807474734           Il da degli articoli:         553122CB441440745318110506404875207706667875656201807474734           Il da degli articoli:         553122CB44144044531810462780770168678756579595761841447548           Il da degli articoli: |                                                        |                                                                                                    |
|----------------------------------------------------------------------------------------------------|--------------------------------------------------------|----------------------------------------------------------------------------------------------------|
| 183         > 553132:AED34921 10500515100F698F9F5008821500A00E7295F63630482           183         < 553132:AED34921 10500515100F698F400882517004800E7295F63630482           183         < 553132:AED327400274067783440170E/F10430C598962107042F582C7203262           187         > 553132:AED327400274067783440170E/F10430C598962107042F5820720326           187         > 553132:AED574057403407365941003EF08408941003EF7858057862262           187         > 553132:AB0F30A58941003EF08408941003EF08498415824978F58027762264           185         > 553123:CA05F30A58941003EF0849810711A41488E09378224FED618258007           183         > 553123:CA90F8650298674726394711A41488E09378244FED618258007           183         > 553123:CA90F865029867482340711A41488E09378244FED618258007           183         > 553123:CA90F8650458489012215CA0C40700E94770788495089767824826           184         > 553123:CB40F65854839012215CA0C40700E947707866877626574662014074573810596078424264           185         > 553123:CB4145400475318105804847520777066677526527662208747453           186         > 553123:CB441454047531810580484752077706667726526762087474743           177         > 553123:CB441440047531810580484752077706667726522087474543           176         > 553123:CB448553834C58046F749720399705684923955656441445748           177         > 553123:CB448553834C58046F74972039970568492355657441445748           176         > 553123:CB448553234C58046F74972039970568492595556544414457                                            | Apri porta seriale > 3                                 | AH030K-13-308-CCT-00.u19                                                                                                    |
|                                                                                                    | Lista degli atticoli;<br>  Hopper-CD-S11-KD-monomoneta | 189         > 553122CAED342211050051510DF696F9F50836F1ADDE808F275F6368A80657784           180         < 553122CAED274067783440778CF708430C9966220770ACF6562CA3282244PD8                                                                                                    |
| 173         > 563123CB47230425426F450AFA14EF2D1D28EB64522E5007D7C1405           START         172         < 563123CB433EB93C6884174349690247DB8980A782F88355913F0E3                                                                                                    | START                                                  | <ul> <li>173 ⇒ 553123CB847E304285A26F450AFA14EF201D2BEB646422ESC07D7C1405A120244</li> <li>172 &lt; 553123CB433E93058811743496902247D893980A782F835591370E9056788</li> <li>171 ⇒ 553123CB433E93C8841743496902247D893980A782F8335961370E9056788</li> <li>171 ⇒ 553123CB443EP32A6841743496902247D893980A782F8335961370E9056788</li> <li>172 &lt; 553123CB46748672737822020433344959495BC7982981061976650A00826</li> </ul> |

A12- The process takes few minutes. At the end, a confirmation message will be displayed.

| Apri porta seriale >                            | 3                                                                                                    | AH03OK-13-308-CCT-00.u19                                                                                                    |
|-------------------------------------------------|----------------------------------------------------------------------------------------------------|----------------------------------------------------------------------------------------------------|
| Lista degli articoli:<br>Hopper-CD-S11-KID-mono | 1 826<br>825<br>824<br>822<br>821<br>822<br>821<br>820<br>819<br>818<br>817<br>816<br>815<br>814<br>814<br>812<br>812 | <ul> <li>653900772FC30</li> <li>553900772FC</li> <li>553910572FC</li> <li>553910572FC</li> <li>553910572FC</li> <li>55391059340550ABBCECCCA7830E01F34B2EE8F642881E4BC3F0DDD340DF97A</li> <li>553112F03840550ABBCECCA7830E01754822E8F642881E4BC3F0DDD340DF97A</li> <li>553122F03847550AFB23831E6936B80011E78984E736CCB1375294428232A95581</li> <li>553126F03A7780FB23831E6936B80011E78984E736CCB1375294428232A95581</li> <li>553126F03A7780FB23831E6936B80019CB2982032942B1585930280C28D529234APE6E133E2948190B80</li> <li>553122F3303E2756CDB838515685990230C39E0592034APE6E133E2948190B80</li> <li>553122F3303E2775CDE8A9E0,CEC57398E4FC05A2C84310E5F73AQ21859788</li> <li>553123F3374650044685809573ACBCD2200FC058940243C34058651071388</li> <li>553123F3374650044685809573ACBCD2200FC058940243245451051871388</li> <li>553123F33734650044685809573ACBCD2200FC05894024324545105187388</li> <li>553123F3374650044685809573ACBCD2200FC0589402432454561071388</li> <li>553123F33745600446858095734CBCD2200FC05894024324545681071388</li> <li>553123F33745600446858095734CBCD2200FC0589402432450561071388</li> <li>553123F33745600446858095734CBCD2200FC0589403423430E561703888</li> <li>553123F33745600446858095734CBCD2200FC0589403423430E56177388</li> <li>553123F33745600446858095734CBCD2200FC0589403423430E56177388</li> <li>553123F33745600446858095734CBCD2200FC0589403423430E56177388</li> <li>553123F33745600446858095734CBCD2200FC0589403423430E56177388</li> <li>553123F33745600446858095734CBCD2200FC05894043430E56177388</li> <li>553123F33745600446858095734CBCD2200FC058940453430E56177388</li> <li>553123F337456004468580957347737147314874271312E772584843425755584454755584454755844453458755585454755584454755584454755584454755584454755844534575558454755844534575558545755854547558454575558545755854545585458585858</li></ul> |
| START                                           | 811<br>810<br>809<br>808<br>807                                                                                       | > b33123F314E7A8D76b017053F3939147A7A186742713812EF7825A9454E745                                                                                                    |

A13- Exit the program, and disconnect the 10p cable. Test operation of the hopper.

## B) USB-CCTALK PROGRAMMING KIT

press "Sì" (Yes):

B1- Prepare the +24V power supply jack at the jack round input (slant side) of the interface box. If inserted, do not turn the green button on.

B2- Connect the USB cable between the PC and the USB-A port on the slant side of the interface, or connect the RS232 cable between the PC and the socket on the same side of the box.

B3- Connect the 10p / 10p cable between the 10p connector of the hopper and the corresponding 10p socket on the cctalk side of the programming interface.

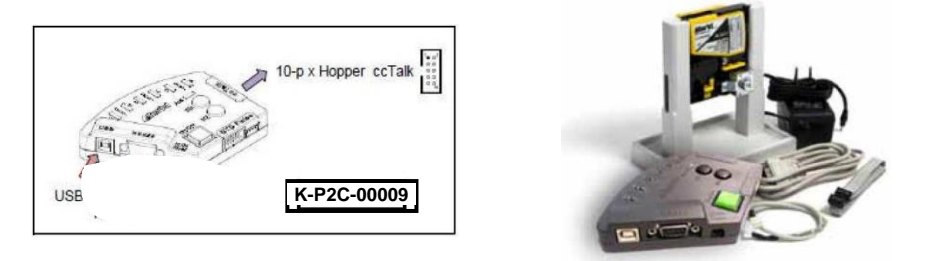

B4- Check the COM port to which the PC detects the programming interface (check in your PC: ControlPanel / Device Manager); insert the correct port number.

B5- Launch the application " Aggiornamento-UpdateAlberici v. 6.n.zip". The below window will appear:

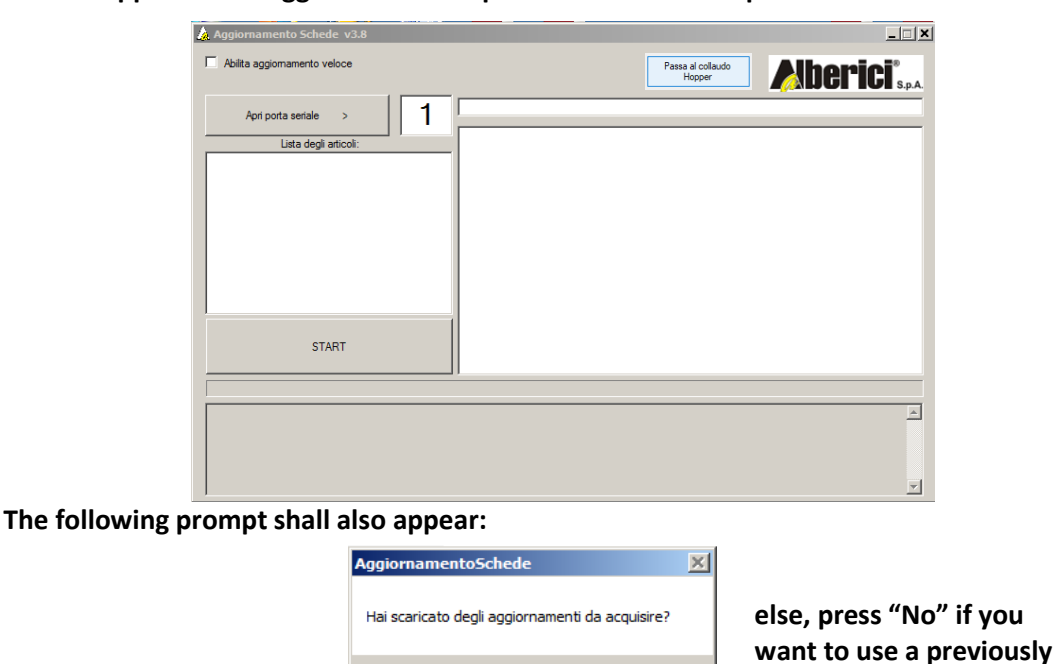

B6- The navigation window will appear. Navigate up to the folder where the update file ("Hopper-CD-S11-KID-monomoneta.alb") has been saved, select it, and press the "Apri (Open)" button :

Sì

No

downloaded firmware.

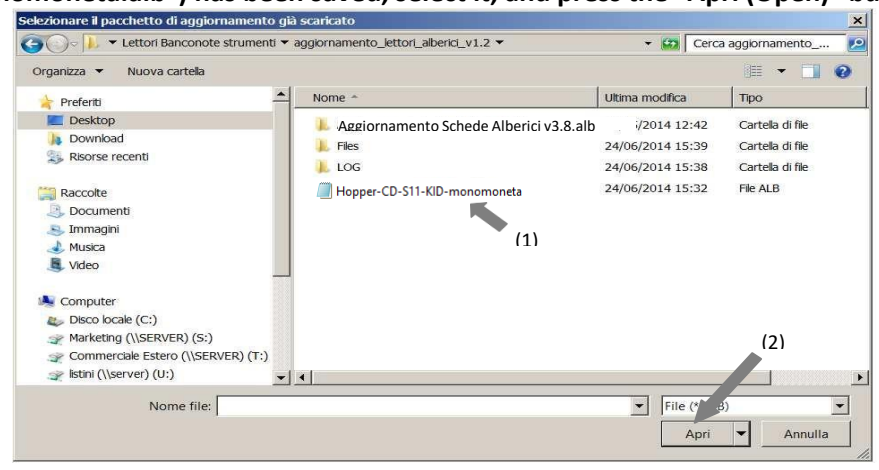

B7- The program will now transfer the file name to the portfolio, and ask you if other files need to be downloaded. Choose "No"

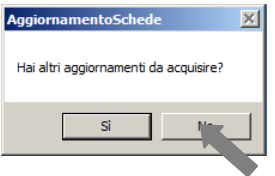

B8- Make sure the COM PORT appearing next to the button "Open serial port" is correct, as explained insection A3). If necessary, enter the correct port number (ex .: 3).

B9- Press the button "Apri porta seriale (Open serial port)": the lower part of the window will confirm that the port is correctly open:

| Appiorsamenta Schede v3.8            |                             | alti Xi              | 🛕 Appiernemento Schede v3.8            |                            |
|--------------------------------------|-----------------------------|----------------------|----------------------------------------|----------------------------|
| C Abita apportamente valora          | Passa al collaudo<br>Hopper | Alberici"            | C Akita appionamenta veloce            | Passa al colaudo<br>Hopper |
| Apripora serie > 3                   | [<br>                       |                      | Aprosta sense > 3                      |                            |
| Phoppe 🧾 Hopper-CD-S11-KD-monomoneta |                             |                      | Puppe III Hopper-CD-S11-IOD-monomonets |                            |
|                                      |                             |                      |                                        |                            |
|                                      |                             |                      |                                        |                            |
|                                      |                             | 1                    |                                        |                            |
| START                                |                             |                      | START                                  |                            |
|                                      |                             |                      | J                                      |                            |
|                                      |                             | -                    | e sec 0.040                            | 1                          |
|                                      |                             | Product Aggiornament |                                        | Produci Aggiornamenti      |

B10- Insert now the 24V jack from the power supply box. If already inserted, switch the green button on.

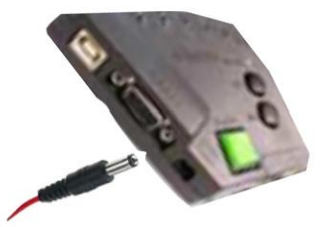

B11- Select the file and press "START": the program will automatically find address and type of hopper, and shall launch the update, using the compatible firmware from the ones available in the selected file:

| file: Aggiornamento Schede v3.8 | _ <u>    ×</u>              |
|---------------------------------|-----------------------------|
| Abilta aggiomamento veloce      | Passa al collaudo<br>Hopper |
| Apri porta seriale > 3          |                             |
| Lista degli articoli:           |                             |
| Hopper-CD-S11-KID-monomoneta    |                             |
| 1                               |                             |
|                                 |                             |
|                                 |                             |
|                                 |                             |
|                                 |                             |
|                                 |                             |
| START                           |                             |
|                                 |                             |
|                                 |                             |
|                                 | <u> </u>                    |
|                                 |                             |
|                                 | Produci Aggiomamenti        |

B12- Against a yellow background, the monitoring window shows that the update is in progress. The status bar (blue) indicates the loading progress:

| Apri porta seriale         3           Lista degli articoli:         > 553123CAED3A9211090051510DF698F9F50885F1ADDD808EF25F65368A80           Hepper-CD-S11-KO-meconometal         > 553123CAED274067A924407DFCF708430C99862207DACF95C0C3428224           Hepper-CD-S11-KO-meconometal         > 553123CAED274067A924407DFCF708430C99862207DACF95C0C3428224           188         < 553123CAED274067A924407DFCF708430C99862207DACF95C0C3428224           186         < 553123CAED274067542407DFCF708430C99862207DACF95C0C342824           186         < 553123CAED274065941003E90EDBA84215E8479F550C87E422AA           186         < 553123CAB076805095410003E90EDBA84215E8479F550C87E422AA           186         < 553123CAB076805095410003E90EDBA84215E8479F550C87E422AA           186         < 553123CAB0768050941003E90EDBA84215E8479F550C87E422AA           187         < 553123CAB0768050946710144148809378244FE061823000C           188         < 553123C244P447378A21751407E279667F18673A4930958E2970.AC6F1           18         < 553123C28474497378A21751407E279667F18673A4930958E2970.AC76F1           18         < 553123C28474497378A21751407E279667F18673A4930958E2970.AC76F1           19         < 553123C28474497378A21751407E279667F18673A4930958E28970.AC76F1           19         < 553123C2847494378A21751407E279667F18673A4930958E28970.AC76F1           19         < 553123C2847494378A215311B10580A8475207770666E792565C20B074FAA2C177           19                                                                                                    | US S.                                                                                                    | Mugi Ili                                                                                                    | Passa al collaudo<br>Hopper                                                                                                    |                                                                                                    | Abilita aggiomamento veloce                    |
|----------------------------------------------------------------------------------------------------|----------------------------------------------------------------------------------------------------|----------------------------------------------------------------------------------------------------|----------------------------------------------------------------------------------------------------|----------------------------------------------------------------------------------------------------|------------------------------------------------|
| 189         > 553123CAED 3A9211090061510DF698F9F50885F1ADD608EF25F66368480           188         < 553123CAED 2C74067A9244070EC7108430C3985207DACF962CA328224                                                                                                    |                                                                                                    |                                                                                                    | AH030K-13-308-CCT-00.u19                                                                                                    | 3                                                                                                    | Apri porta seriale >                           |
|                                                                                                    | 657784;<br>IF4D283<br>IF4D283<br>IF4D283<br>IF4D283<br>IF4D283<br>IF4D283<br>IF4D283<br>IF4D283<br>IF4D283<br>IF4D283<br>IF4D284<br>IF4D284<br>IF4D4F1<br>IF4D4F1<br>IF4D4F1<br>IF4D4F1<br>IF4D4F1<br>IF4D4F1<br>IF4D4F1<br>IF4D4F1<br>IF4D4F1<br>IF4D4F1<br>IF4D4F1<br>IF4D283<br>IF4D283<br>IF4D46<br>IF4D46<br>IF | ADD 808EF25F66368A80657<br>2070ACF962CCA38224F4L<br>2070ACF962CCA38224F4L<br>2070ACF962CCA38224F4L<br>2070ACF962CCA38224F4L<br>2070ACF962CCA38224F4L<br>2070F2642CAF48<br>373224F4E061822306CA<br>373224F4E061822305CA585<br>373224F4E061822305CA585<br>182330224F2061822305CA56F41<br>443205682597CA705F41<br>4643205682597CA705F41<br>4643205682597CA705F41<br>4643205685F4841A6FA8B0C<br>323920565F4441A6FA8B0C | 2CAED 3A9211 D90051510D F656F9F50885F1AD<br>CACD2C 74057A9240 706C77D430C 9966220<br>2CACD2 74057A9240 706C77D430C 9966220<br>2CAAD573A650941 0003056ED 8AA84132E4<br>2CABD F86D 208647 0003056ED 8AA84132E4<br>2CABD F86D 2086477AC586470 1A414880593<br>2CABD F86D 2086477AC586470 1A414880593<br>208040 5584568890 12215CACA07D0 59477<br>208040 5584568890 12215CACA07D0 59477<br>208242F447378A2154104F82759676F18573A8<br>20844164004531510 158063847250 77706656<br>20846855384C58406FA8FD 2590750776656<br>20846855384C58406FA8FD 25907507706565<br>20864855384C58406FA8FD 25907507706565<br>20864855384C58406FA8FD 2590750656 | 189<br>188<br>187<br>186<br>185<br>184<br>183<br>182<br>181<br>180<br>179<br>178<br>177<br>176<br>175 | Lista degli atticoli:<br>Hopper-CD-S11+KD-moni |
| 1/4 < 333122/LB47/L5/U2/G84/L5/U2/G84/L5/U2/G84/L5/U2/G84/L5/U2/G84/L5/U2/U2/L5/L5/U2/U2/L5/U2/U2/L5/U2/L5/U2/L | 12D248<br>12D248<br>0567887<br>0567887<br>D0825A                                                                                                    | 1664522E9C07D7C1405A12D<br>1664522E9C07D7C1405A12D<br>DA762F883595913F0E9D567<br>DA762F883595913F0E9D567<br>C798293B130619F665DAD0B                                                                                                    | 3LB84/E304283A26+450AFA14EF201028E8664<br>3CB847E304285A26F450AFA14EF201028E8664<br>3CBA433EB93C68841743496902247DB8998DA7<br>3CBA433EB93C688417434969D2247DB8998DA7<br>3CBC46A4BC72A784202AD5336495B495B0C79                                                                                                    | 1/4<br>173<br>172<br>171<br>170                                                                       | START                                          |

B13- The process takes few minutes. At the end, a confirmation message will be displayed.

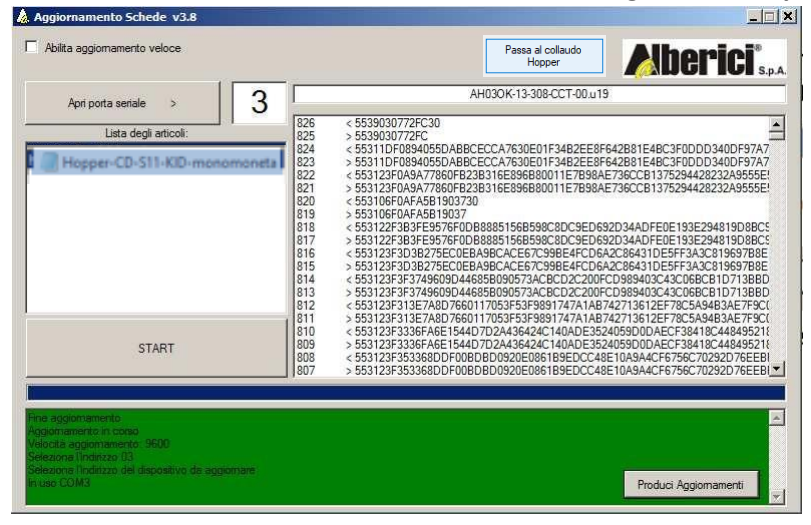

B14- Exit the program, and disconnect the 10p cable. Test operation of the hopper.

PLEASE NOTICE: the "Passa al collaudo hopper" ("Go to Hopper Test") button allows to test the Hopper connected through the powered USB-CCTALK interface.

| CASH SOLUTIONS Progettaz   | zione e produzione di sistemi di pagamento e accesso                                                                                                    | ri per macchine Gaming, Vending e Car-Wash |
|----------------------------|----------------------------------------------------------------------------------------------------|--------------------------------------------|
|                            | The second second s |                                            |
| Via Cà Bianca, 421 - 40024 | Tel.: +39.051.944300                                                                                                    | Web: www.alberici.net                      |